# Membuat Media Volume Balok

Tampilan:

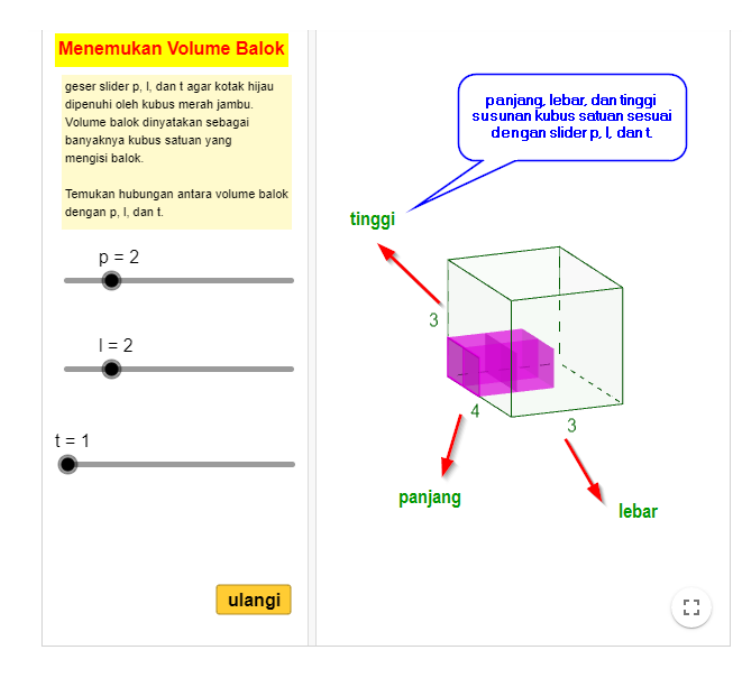

Hasil akhir kira-kira seperti di https://www.geogebra.org/m/fakn7rry.

## Deskripsi:

- 1. Sebuah balok tampil dengan panjang rusuk bulat, acak dari 2 sampai 6.
- 2. Siswa/guru bisa menggeser slider panjang, lebar, dan tinggi untuk memunculkan kubus satuan sehingga balok penuh dengan kubus satuan.
- 3. Ketika panjang, lebar, atau tinggi susunan kubus satuan melebihi balok, muncul pesan "awas kelebihan"
- 4. Tombol "ulangi" digunakan untuk
  - a. mengembalikan slider panjang, lebar, dan tinggi ke nilai 1 dan
  - b. mengacak kembali ukuran balok yang akan diisi.

# Tool/perintah input yang digunakan.

- 1. Tool slider
- 2. Tool button
- 3. Tool text
- 4. RandomBetween(<Minimum Integer>,<Maximum Integer>)
- 5. Prism(<Point>, <Point>, ..., <Point>)
- 6. Cube (<Point>, <Point>)
- 7. Translate(<Object>, <Vector>)
- 8. Sequence(<Expression>,<Variable>,<Start Value>,<End Value>)

#### Catatan: perintah 7 dan 8 ini digabung untuk membentuk barisan kubus satuan.

```
Sequence(Translate(<Object>, <Vector>), <Variable>,
<Start Value>, <End Value>)
```

# Langkah:

## Membuat balok dengan panjang rusuk bulat, acak.

- 1. Buat file baru GeoGebra, buka jendela 3 dimensi (view  $\rightarrow$  3D graphics)
- 2. Buat 3 bilangan acak melalui input dengan nama pj, lb, tg.
  - pj=RandomBetween(2,6)
  - lb=RandomBetween(2,6)
  - tg=RandomBetween(2,6)
- 3. Buat prisma a melalui perintah input
  - a=prism((0,0,0),(pj,0,0),(pj,1b,0),(0,1b,0),(0,0,tg))
- 4. Atur tampilan prisma (warna, transparansi, dan tebal rusuk) agar nyaman dilihat.
- Munculkan label panjang rusuk agar nilai panjang, lebar, dan tinggi muncul. Klik kanan rusuk
   → properties → basic → cek show label → pilih value.

|      | Properties - Segment edge1     X              |
|------|-----------------------------------------------|
|      | Basic Color Style Advanced Scripting          |
|      | Name: edge1                                   |
|      | Definition: Segment((0, 0, 0), (pj, 0, 0), a) |
|      | Caption:                                      |
|      | □ Use text as caption                         |
|      | Show Object                                   |
|      | Show Label: Value                             |
| مممم | Show trace Name & Value                       |
| CUSC | □ Fix Object Caption                          |
|      | Caption & Value                               |
|      | Allow Outlying Intersections                  |

6. Klik kanan bagian tutup prisma, sembunyikan tutupnya.

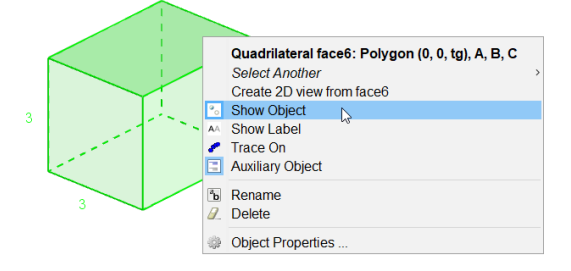

#### Membuat kubus satuan

- 7. Masukkan perintah di input
  - b=cube((0,0,0),(1,0,0))

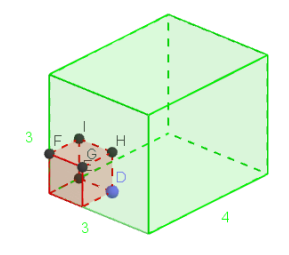

#### Menranslasikan kubus satuan ke arah sumbu x, sumbu y, dan sumbu z

8. Buat slider bilangan bulat (integer) p, l, t, dengan nilai antara 2 sampai 7 di jendela graphics.

|                                                                                                    | Slider ×                                                                                                    |  |
|----------------------------------------------------------------------------------------------------|----------------------------------------------------------------------------------------------------|--|
|                                                                                                    | Number     Name       Angle     P       Integer     Random       Interval     Slider       Animation       Min:     1       Max:     7       Increment:     1                                                                                                    |  |
|                                                                                                    | Unit Guilde                                                                                                    |  |
| <ul> <li>Algebra 🗵</li> </ul>                                                                                                    | ▼ Graphics                                                                                                    |  |
| $=$ $\downarrow = f_x =$                                                                                                    |                                                                                                    |  |
| Cube<br>b=1<br>List<br>11={<br>p1=.<br>11={<br>number<br>list<br>list | p = 1 6<br>I = 1 4<br>t = 1 3<br>2<br>1 E D t t = 1 t t = 1 t t = 1 t t = 1 t t = 1 t = 1 t |  |
| B = (;<br>C = ((<br>D = ('<br>E = ((                                                                                                    |                                                                                                    |  |

9. Perbanyak kubus satuan b ke arah sumbu x, menggunakan gabungan perintah translasi dan sequence.

p1=Sequence (Translate(b, Vector((k,0,0))), k,0,p-1)
10. Translasikan p1 ke arah sumbu y.

11= Sequence(Translate(p1,Vector((0,k,0))),k,0,1-1)

11. Translasikan 11 ke arah sumbu z.

t1=Sequence(Translate(l1,Vector((0,0,k))),k,0,t-1)

**12.** Sembunyikan kubus satuan, p1, dan 11.

#### Membuat teks pesan kelebihan.

13. Menggunakan tool text di jendela graphics "awas p kelebihan".

Atur properties teks, klik kanan teks  $\rightarrow$  properties  $\rightarrow$  advanced  $\rightarrow$  condition to show object isi dengan p>pj. Ini akan mengakibatkan jika slider p melebihi panjang balok, pesan "awas p kelebihan" ditampilkan.

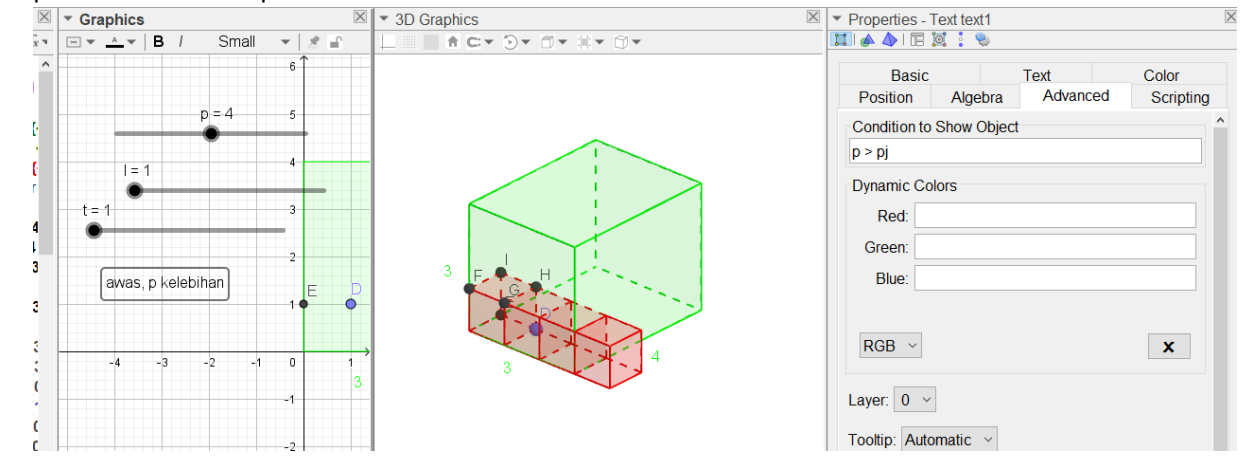

Yogyakarta, Jumat, 20 Januari 2023 IG: untungtrisna GeoGebra: geogebra.org/u/ont

- 14. Buat teks di jendela graphics "awas l kelebihan", atur properties agar muncul ketika 1>1b.
- **15.** Buat teks di jendela graphics "awas t kelebihan", atur properties agar muncul ketika t>tg.

# Membuat tombol "ulangi"

- 16. Gunakan tombol button, buat tombol "ulangi" di jendela graphics 1.
  - Klik tool button, klik di jendela graphics 1, isi caption dengan "Ulangi", isi script untuk mengembalikan nilai semua slider ke 1 dan mengacak kembali pj, lb, dan tg. Tools Window Help

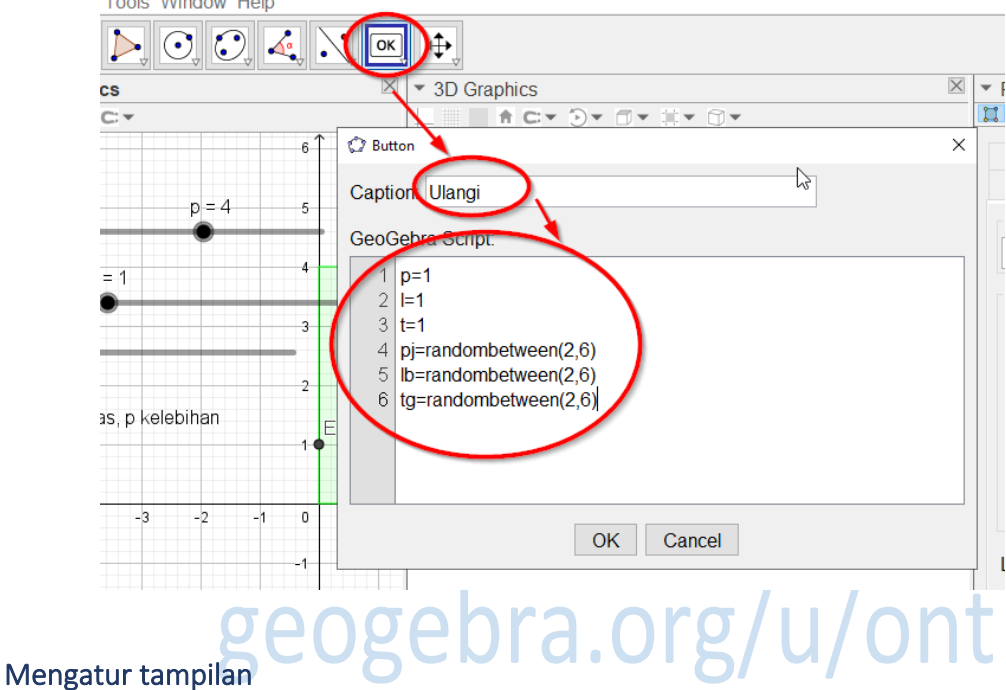

17. Atur tampilan agar menarik. Misal sembunyikan titik-titik yang tidak perlu, atur transparansi objek, atur ketebalan rusuk, lebar jendela, sembunyikan jendela algebra, dll.

Selamat Mencoba, Semoga Berhasil.

# geogebra.org/u/ont

Yogyakarta, Jumat, 20 Januari 2023 IG: untungtrisna GeoGebra: geogebra.org/u/ont